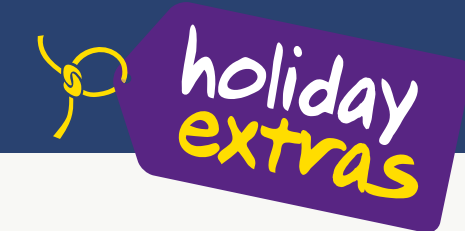

## clever wegkommen

# **CRS-Buchungsanleitung**

Parkplätze am Flughafen

am Beispiel von Amadeus TOMA

#### Veranstaltercode | HEX

| AKtionscodes                   |                                                                                                    |                         |                                                                                                    |                         |                                                                                       |  |  |
|--------------------------------|----------------------------------------------------------------------------------------------------|-------------------------|----------------------------------------------------------------------------------------------------|-------------------------|---------------------------------------------------------------------------------------|--|--|
| B<br>BA<br>B?<br>BR<br>D<br>DI | Buchung bestätigen<br>Buchungsanfrage<br>Musterbuchung ansehen<br>Buchung und Druck Bestätigung<br>Buchung darstellen<br>Direktinkasso | DR<br>EV<br>G<br>H<br>I | Druck der Buchungsbestätigung<br>Elektronischer Voucher<br>(in allen CRS außer TOMA verfügbar)<br>Abfrage Parkplatz-Verfügbarkeit<br>Abfrage Hotel-Verfügbarkeit<br>Ausführliche Produktinformation | S<br>SA<br>UA<br>U<br>V | Stornierung<br>Stornierungsanfrage<br>Umbuchungsanfrage<br>Umbuchung<br>Vorgangssuche |  |  |

## **1. Verfügbarkeit und Preise**

| Parkplatz   Feld Aktion G                                                                                                    | 3-Letter Code: Wählen Sie den ge<br>werden alle verfügbaren Flug-/ K | ewünschten <b>Airport</b> mit Hilfe des 3-Letter Codes aus. Wenn Sie keine Auswahl treffen,<br>(reuzfahrthäfen angezeigt.                                                                                                    |
|----------------------------------------------------------------------------------------------------|----------------------------------------------------------------------|----------------------------------------------------------------------------------------------------|
| Feld Anf -Code PA                                                                                                    |                                                                      |                                                                                                    |
| I Click All II- Could II A                                                                                                    | Vorgange-Hr.:<br>Sets 1 / 1                                          | <b>Personen:</b> Im Feld <b>Personen</b> geben Sie <b>die Anzahl der Reisenden</b> ein. Bitte achten Sie darauf, dass Sie immer die korrekte Personenzahl angeben, damit ein <b>reibungs-loser Transfer</b> gewährleistet werden kann.                                                           |
|                                                                                                    |                                                                      | <b>Anzahl:</b> Im Feld <b>Anz.</b> ist <b>keine Angabe nötig</b> , da pro Vorgang nur ein Parkplatz gebucht werden kann.                                                                                                    |
| Code Parigiatz Transf. in<br>N. RAD Airparks Frankfurt Parkplatz - Frühbucher 20<br>PRAZ Airparks Frankfurt Parkbas - Prühbucher 20<br>PRAZ Sarkhaus Hinderrad 20<br>PRAI Tiefgarage Kelsterbach 20<br>PRAI Tiefgarage Kelsterbach 20<br>PRAI Diefgarage Kelsterbach 20<br>PRAI Diefgarage Kelsterbach 25 | No Prets<br>34,00<br>39,00<br>54,00<br>59,00<br>45,00<br>81,00       | <b>Parkdauer:</b> Tragen Sie im Feld <b>Von</b> den <b>Anreisetag</b> und im Feld <b>Bis</b> das <b>Abreisedatum</b> des Kunden am Parkplatz ein (Anreisetag = Ankunftstag am Parkplatz).<br>z.B. 2211 bis 2911. Bei Landungen nach 23:30 Uhr empfehlen wir, den nächsten Kalendertag zu buchen. |
|                                                                                                    |                                                                      | Park, Sleep & Fly: Alternativ zum Parkplatz wird das günstigste, auf die Suchkriterien passende Flughafen-Hotel inkl. 15 Tage Parken angezeigt.                                                                                                    |
| 15 Tage failen mit übernachtung ADMI Confort Hotel Airpor ab<br>Weiter mit: weiter burück XII-fo 3000                                                                                                    | 134.00 EUR                                                           | Ausführliche Produktinformationen: Um ausführliche Produktinformationen abzufra-<br>gen, setzten Sie ein X vor Info.                                                                                                    |

Nach Angabe aller notweniger Daten werden Ihnen alle verfügbaren Parkplätze mit Preisen und Transferdauer angezeigt. Treffen Sie die **Produktauswahl**, indem Sie ein **X** vor den gewünschten Parkplatz und **Weiter** setzen.

## 2. Buchung

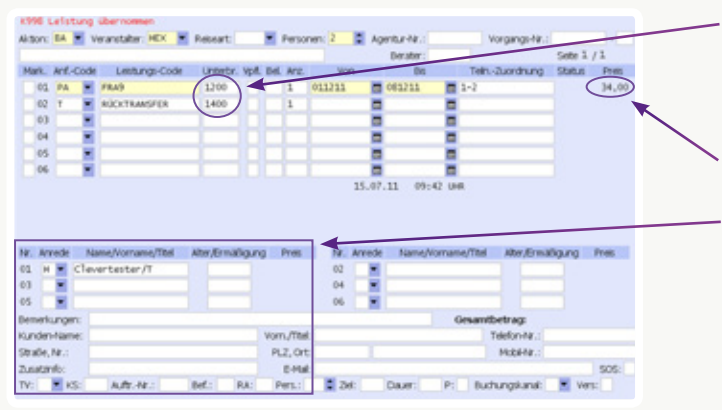

**Transferzeiten:** Tragen Sie die gewünschten **Transferzeiten** im Feld **Unterbringung** ein. Zum Flug- bzw. Kreuzfahrthafen: **Leistungszeile 01**, vom Flug- bzw. Kreuzfahrthafen: **Leistungszeile 02**. Bitte beachten Sie: Der Hin- und Rücktransfer ist nur wie in den Produktinformationen angegeben verfügbar und wird gemäß Ihren **Eingaben geprüft**.

Gesamtpreis für die angegebene Parkdauer.

Kundendaten: Geben Sie in den Belegungsfeldern Name und Adresse des Kunden ein. Es werden nur die Daten eines Teilnehmers übernommen. Beim Vornamen wird nur der Anfangsbuchstabe übernommen.

Nach Abschluss der Belegungseingaben drücken Sie Enter und sehen im Anschluss automatisch noch einmal alle wichtigen Hinweise, die Sie mit X bestätigen müssen. Danach schließen Sie mit Aktion B die Buchung ab. Mit DI können Sie in der Regel bis 7 Tage nach Buchung Zahlungsdaten ergänzen.

## 3. Buchungsbestätigung

Nach Abschluss der Buchung wird Ihnen die 8-stellige CRS-Vorgangsnummer angezeigt. Es wird Ihnen zudem die 5-stellige HEX-Buchungsnummer zur Buchungsverwaltung auf www.holidayextras.de/buchen angezeigt. Um die Buchungsbestätigung für Ihre Kunden auszudrucken, geben Sie D im Feld Leistungsbeleg sowie DR im Feld Aktion ein. Die Buchungsbestätigung gilt als Kundenvoucher. Alternativ können Sie mit Aktion EV einen ausführlichen Voucher per E-Mail an Ihren Kunden verschicken (aktuell in allen CRS außer TOMA verfügbar).

## 4. Buchungsbestätigung und Inkasso

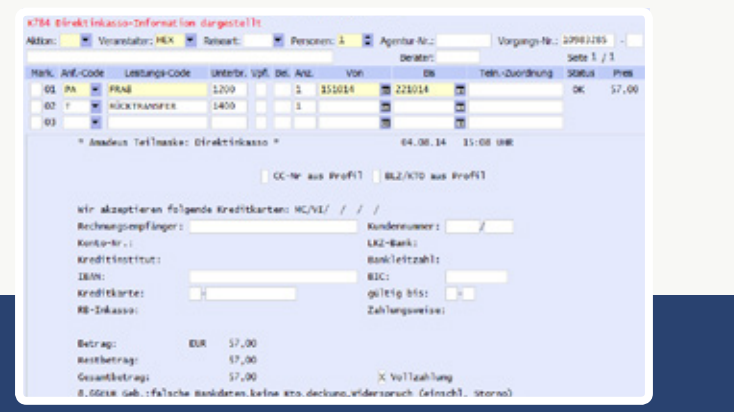

Für die Zahlung per Lastschrift oder Kreditkarte rufen Sie mit Aktion DI die Direktinkasso-Maske auf.

Wir akzeptieren SEPA-Lastschriften sowie VISA und MasterCard. Das Kreditkarten-**Disagio** übernimmt Holiday Extras.

Bitte beachten Sie: bei Direktinkasso wird der Preis sofort belastet. Bei falscher Eingabe der Bankverbindung, bei Wiederspruch gegen die Lastschrift oder bei unzureichender Kontodeckung fallen die dabei entstehenden Bankgebühren zu Ihren Lasten an.

Nach Abschluss der Buchung können Sie in der Regel bis 7 Tage nach Buchung Zahlungsdaten ergänzen. Werden im vorgegebenen Zeitraum keine Direktinkasso-Daten angegeben, ist die Bezahlungsart automatisch Agenturinkasso.

#### Holiday Extras GmbH Aidenbachstraße 52, 81379 München Tel: +49 (0) 89/ 67 80 59-180, Fax: +49 (0) 89/ 67 80 59-199 info@holidayextras.de, www.holidayextras.de/reisebuero

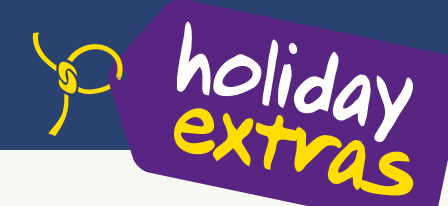

## clever wegkommen

# **CRS-Buchungsanleitung**

am Beispiel von Amadeus TOMA

# **Hotels am Flughafen**

### **1. Verfügbarkeit und Preise**

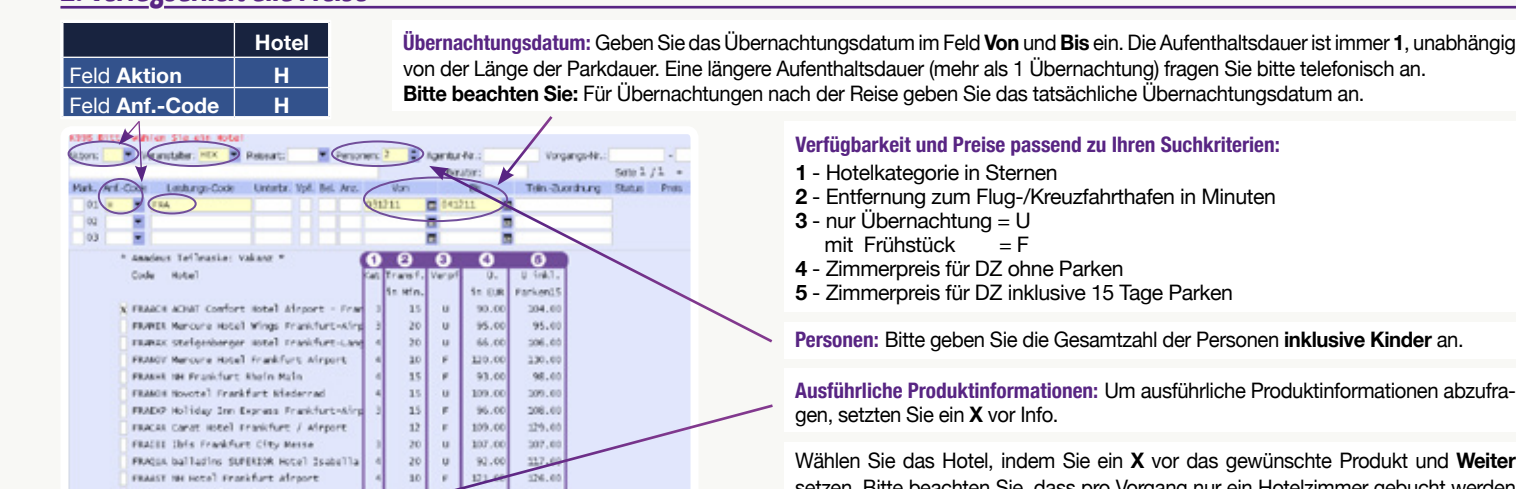

Wählen Sie das Hotel, indem Sie ein X vor das gewünschte Produkt und Weiter setzen. Bitte beachten Sie, dass pro Vorgang nur ein Hotelzimmer gebucht werden kann.

Zimmertyp / Parkdauer: Wählen Sie den gewünschten Zimmertyp (entsprechend

der Gesamt-Personenanzahl) und die Parkdauer, indem Sie den zur Parkdauer

passenden Buchstaben (A-D) vor den Zimmertyp setzen. Längere Parkdauern

Preis: Alle Preise verstehen sich pro Zimmer. Wenn die Option für einen zusätzlichen Erwachsenen besteht und diese direkt im CRS buchbar ist, wird Ihnen diese in der

Superiorzimmer und Suiten: Einige Hotels bieten neben Standard- auch Superior-

Zimmer und/oder Suiten an. Dann erscheint im unteren Teil der Maske der Hinweis

fragen Sie bitte telefonisch an.

nur telefonisch buchbar sind.

Zimmerauswahl

FRANK IN Frankfurt Minderrad alter elt: Swilter Durück

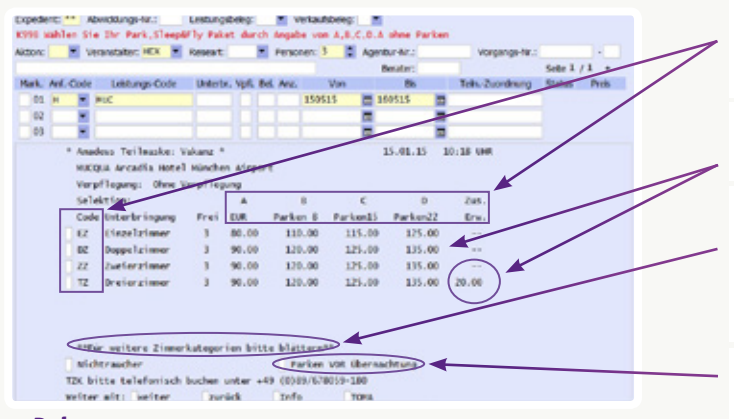

### 3. Belegung

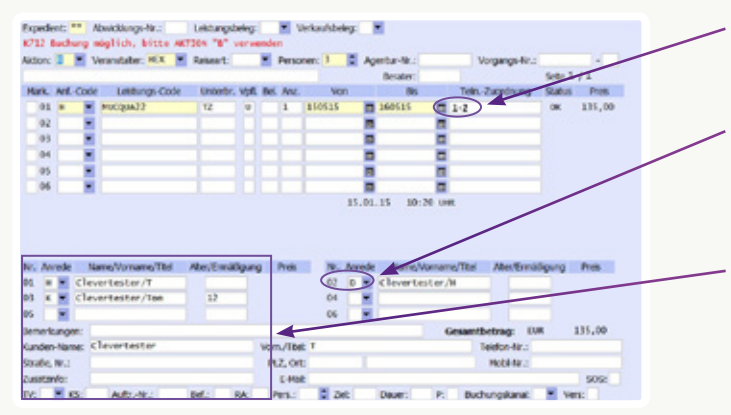

## 4. Buchungsbestätigung und Inkasso

Identisch wie bei Flughafen-Parkplätzen (siehe Vorderseite).

## <u>Tipps & Tricks für Hotel- & Parkplatz-Buchungen</u>

#### Optionsbuchungen:

Durch unsere kulanten Stornoregelungen können Sie Buchungen bis kurz vor Reiseantritt kostenfrei stornieren. Optionsbuchungen sind deshalb nicht möglich.

#### Umbuchungen:

Sollten sich Kunden- oder Transferdaten (Shuttlezeiten) ändern, können Sie diese mit Aktion U selbst korrigieren.

#### Hotels auch für Rail & Fly Kunden:

Bahnreisende können vor der Hotelübernachtung den Transfer vom Flughafen zum Hotel nutzen und am nächsten Tag vom Hotel zu ihrem Terminal.

#### Hotels und Parkplätze an Kreuzfahrthäfen:

Hafen-Produkte werden auf die gleiche Art und Weise wie Flughafen-Produkte gebucht. Bitte beachten Sie aber die unterschiedlichen Codierungen, z.B. Airparks Parkplatz Frankfurt - mit Transfer zum Flughafen: FRA8, mit Transfer zum Hafen: FAM8. Die Codes aller Hafen-Produkte finden Sie im Counter-Handbuch.

### Denken Sie bei jedem Verkaufsgespräch an die Frage: "Wie kommen Sie zum Flughafen?"

#### Buchen über

Amadeus TOMA, Sabre Merlin / Shop Holidays, JACK PLUS / myJACK, trafficsCosmo, Schmetterling NEO und www.holidayextras.de/buchen

#### Nachbestellen?

Buchungsanleitung und weitere Verkaufshilfen einfach nachbestellen im Reisebüro-Bereich unter: www.holidayextras.de/verkaufshilfen

#### **Holiday Extras GmbH**

Aidenbachstraße 52, 81379 München Tel: +49 (0) 89/ 67 80 59-180, Fax: +49 (0) 89/ 67 80 59-199 info@holidayextras.de, www.holidayextras.de/reisebuero

#### \*\*Für weitere Zimmerkategorien bitte blättern\*\*. Durch Blättern gelangen Sie zur Auswahl der Superiorzimmer/Suiten. (Codierung, z.B. Doppelzimmer: Standardzimmer: DZ, Superiorzimmer: DZK, Suite: DZS). Ein Hinweis erscheint, wenn Zimmer

Parken vor Übernachtung: Wenn der Kunde bei Rückkehr übernachten möchte, setzen Sie hier ein X ein und geben in der nächsten Maske im Feld Von in der Leistungszeile ZLK das Datum des 1. Parktages an.

Teiln.-Zuordnung: Die Anzahl der Reisenden erscheint automatisch.

rechten Spalte Zus. Erw. mit der Angabe des Preises angezeigt.

Kinderregelung: Kinder tragen Sie bitte bitte gemäß der hoteleigenen Kinder-

Ermäßigung als K oder D/H und mit Altersangaben ein. Die Kinderregelungen entnehmen Sie den ausführlichen Produktinformationen (Aktion I). Aus technischen Gründen erkennt das System nur Altersangaben bis 12 Jahren als Kind. Sollte im Hotel die Kinderregelung auch für Kinder über 12 Jahre gelten, geben Sie bitte trotzdem als Alter des Kindes 12 Jahre an. Bsp.: wenn 1 Kind bis 16 J. frei, als K einbuchen mit Alter 12; wenn Kind älter als 16 J., als D/H einbuchen.

Kundendaten: Bis zu zwei Personen (EZ/DZ): Ergänzen Sie in den Belegungsfeldern den Namen des Reiseanmelders. Ab drei Personen (TZ/VZ): Bitte ergänzen Sie die Kundennamen aller Reisenden.

Nach Abschluss der Belegungseingabe drücken Sie Enter und sehen dann automatisch noch einmal alle wichtigen Hinweise, die Sie mit X bestätigen müssen. Danach schließen Sie mit Aktion B die Buchung ab.